# QCS Client Portal - Total Loss Feature Description

The QCS portal now allows users to

- 1) request a Total Loss Valuation with any Desk Reviewed claim or -
- 2) request a stand-alone Total Loss Valuation for any vehicle.

## Requesting a Total Loss Valuation for a Desk Review Claim

After a Desk Review claim has been submitted for review, the user may navigate to the **Desk Review details page** and click the button labeled "Request Total Loss".

| ← → C 🔒 https://angl  | e.abasmartcard. | .com/DeskReview/DRDetails | ?ClaimId=zRrBItOHsg6iZCHgP | KPM/MoelOEjRrfBhdp99sut | :g+G8=               |                 |           |                           |
|-----------------------|-----------------|---------------------------|----------------------------|-------------------------|----------------------|-----------------|-----------|---------------------------|
| QCS Client Por        | tal De          | esk Review testexa        | mple2-6-19v3 In Rev        | view                    |                      |                 |           |                           |
| Photos Express        | <               |                           |                            |                         |                      |                 |           |                           |
| PreInspection Pro     | <               | 🔒 Claim Deta              | ails                       | 🖗 Shop                  |                      | Review Result   | ts        | Attachme                  |
| QCS Desk Review       | ~               | STATUS                    | In Review                  | SHOP NAME               | MARVS BODY SHOP      | INITIAL AMOUNT  | pending   | PIC 3 .jp                 |
| Dashboard             |                 | CLAIM NUMBER              | testexample2-6-19v3        | PHONE                   | 575-484-8888         | REVIEWED AMOUNT | pending   | freeway'                  |
| + New Desk Review     |                 | POLICY NUMBER             | BOP987654321               | CONTACT SHOP            | Yes                  | DATE RECEIVED   | 2.06.2019 | Attachme                  |
| Q Search              |                 | INSURANCE CARRIER         | North Star Mutual          | 🛱 Vehicle               |                      | DATE COMPLETED  | pending   | PIC 2.jpg<br>Attachme     |
| Total Loss            | <               | SUBROGATION               | No                         | VEHICLE                 | 2012 Nissan Altima   |                 |           | PIC 1.jp                  |
| Property First Notice | <               | DEDUCTIBLE                | \$500.00                   | VIN                     | 1N4AL2AP4CC202822    |                 |           | Attachme                  |
| Smart Insurance Card  |                 | DATE OF LOSS              | 2.01.2019                  | POINT OF IMPACT         | Non Collision        |                 |           | ABC Sar<br>Sheet.pc       |
|                       | <               | LOSS TYPE                 | Liability                  |                         | No                   |                 |           | Attachme                  |
| Account               | <               | DATE ENTERED              | 2.06.2019                  | HEAVI EQUIPMENT         | INU                  |                 |           |                           |
|                       |                 | DATE RECEIVED             | 2.06.2019                  | L Owner                 |                      |                 |           | Drag addition<br>or clicl |
|                       |                 | LAST UPDATED              | 2.06.2019                  | OWNER NAME              | HARRY RABBIT         |                 |           |                           |
|                       |                 | REMARKS                   |                            | ZIP 5                   | 57105                |                 |           |                           |
|                       |                 | example test              |                            | PHONE 6                 | 605-777-7777         | V               |           |                           |
|                       |                 |                           |                            | EMAIL C                 | DWNEREMAIL@EMAIL.COM | Request Total J | oss Add   | Supplement                |
|                       |                 |                           |                            | ADDRESS 7               | 777 MAIN STREET      | rioquost rotari | 7100      |                           |

After clicking the button, the following modal will appear.

| Desk Review tes | stexample2-6-19v3 In Review                                             |                                              |
|-----------------|-------------------------------------------------------------------------|----------------------------------------------|
| 🖹 Claim         | Request Total Loss Valuation?                                           | Attachmen                                    |
| STATUS          | Click 'Sumit Request' to request a total loss valuation for this claim. | PIC 3 .jpg<br>Attachment                     |
| POLICY NUMBER   | VIN<br>1N4AL2AP4CC202822                                                | freeway1.<br>Attachment                      |
| INSURANCE CAF   | ısdnisa                                                                 | PIC 2.jpg<br>Attachment                      |
| SUBROGATION     | Remarks                                                                 | PIC 1.jpg                                    |
| DATE OF LOSS    |                                                                         | Cancel Submit Request D ABC Sam<br>Sheet.pdf |
| LOSS TYPE       | Liability<br>HEAVY EQUIPMENT No<br>2.06.2019                            |                                              |
|                 |                                                                         |                                              |

Check that the VIN is complete and correct, add any relevant remarks, and click "Submit Request".

\*\*Note: once a Total Loss Valuation request is sent, it cannot be cancelled\*\*

After submitting the request, a Total Loss info box will appear on the details page next to the "Review Results" and "Attachments".

|                 |           | North                      | Josiah Hind<br>Star Mutual |
|-----------------|-----------|----------------------------|----------------------------|
| 🖄 Review Res    | ults      | ▲ Total Loss               | details                    |
| INITIAL AMOUNT  | pending   | STATUS                     | In Review                  |
| REVIEWED AMOUNT | pending   | DATE ENTERED               | 2.28.2019                  |
| DATE RECEIVED   | 2.06.2019 | ESTIMATE AMOUNT            |                            |
| DATE COMPLETED  | pending   | Attachments                |                            |
|                 |           | PIC 3 .jpg<br>Attachment   | 2/06/2019                  |
|                 |           | freeway1.jpg<br>Attachment | 2/06/2019                  |

On the **Desk Review dashboard**, all items with a Total Loss Valuation request will show a link to the Total Loss Valuation along with an icon and tooltip to indicate the Total Loss status in the Desk Review status column

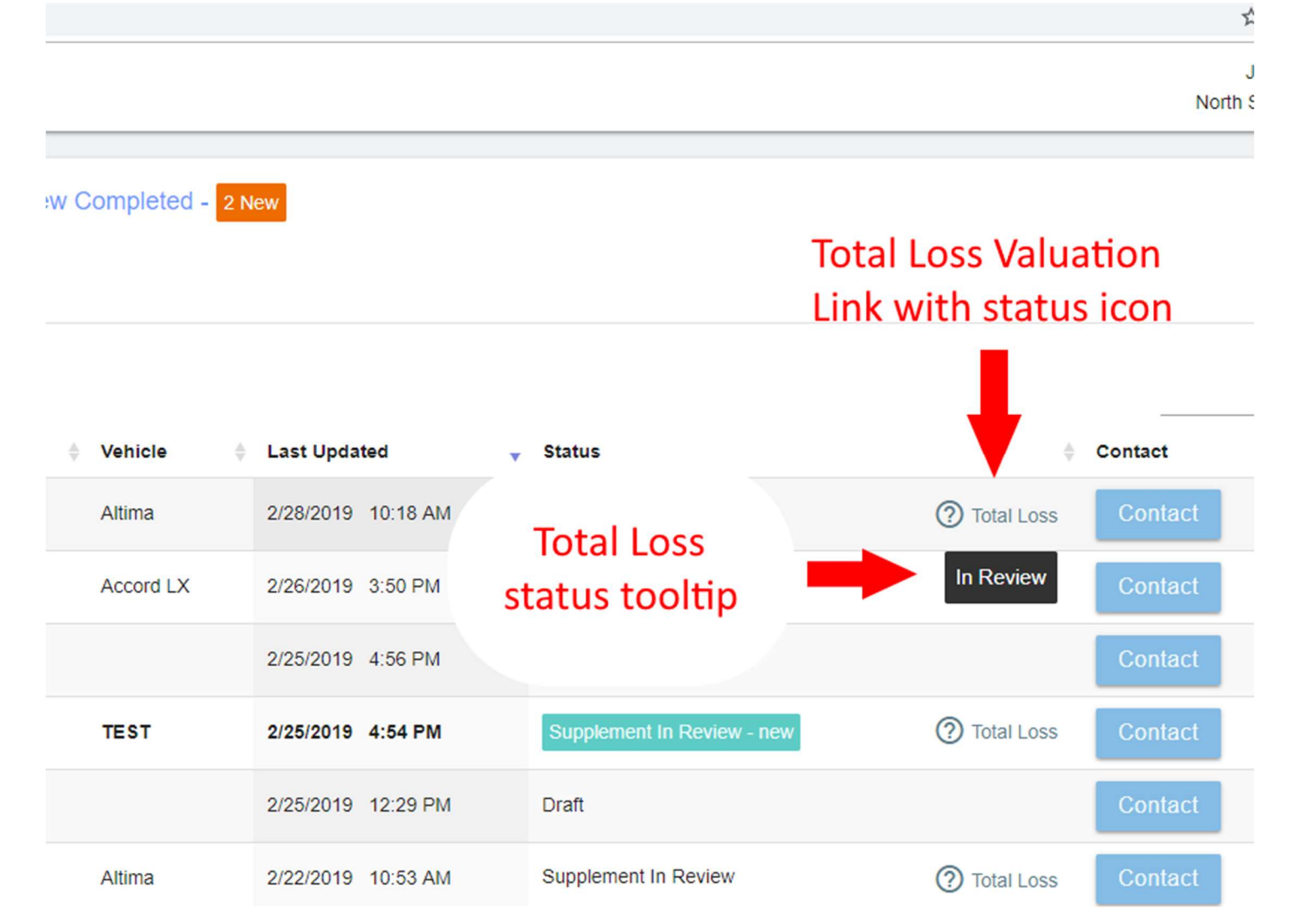

## Requesting a Stand-alone Total Loss Valuation

To request a stand-alone Total Loss Valuation, navigate to the "Total Loss" menu in the side bar and click "New Total Loss Valuation"

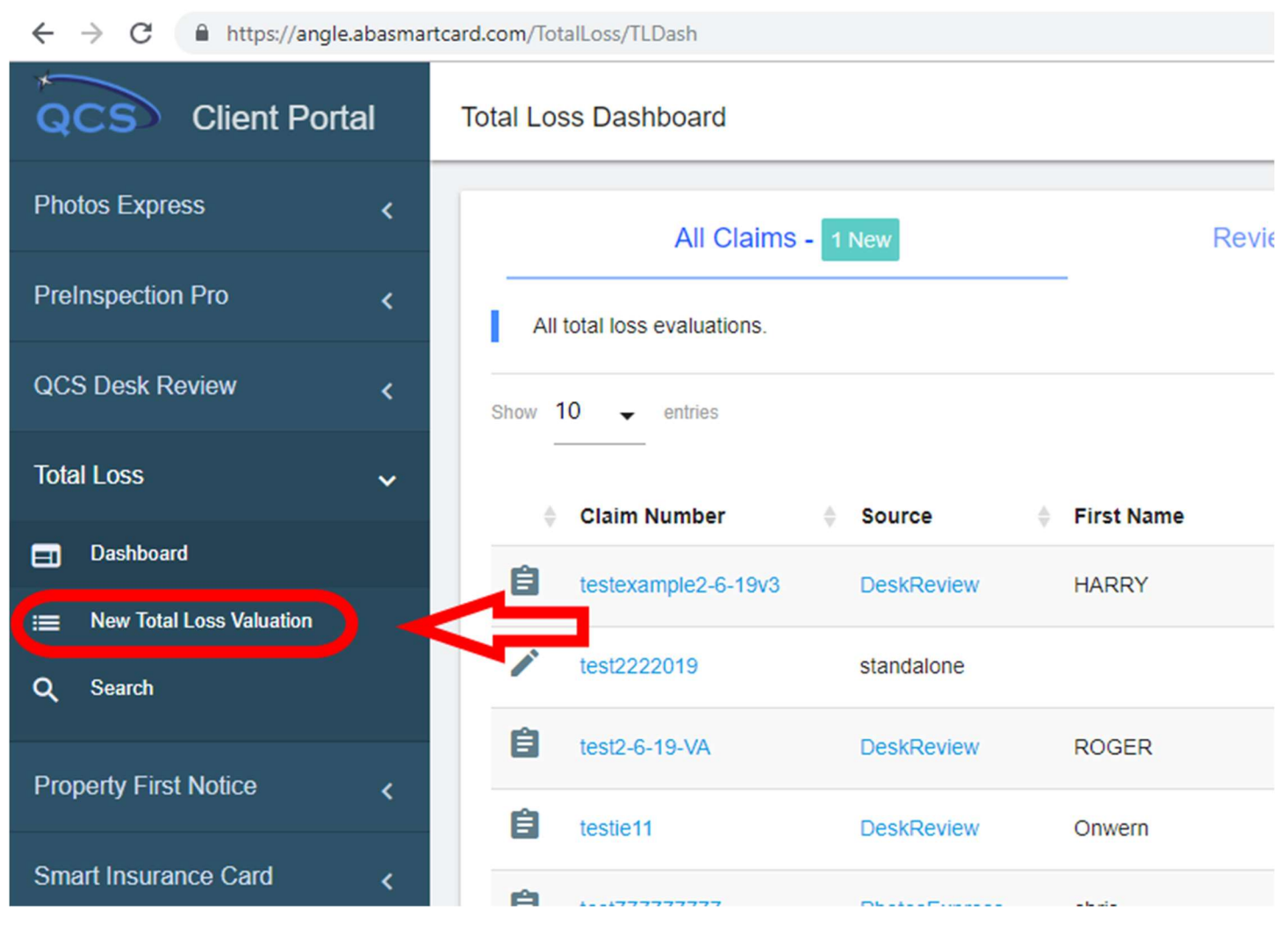

#### Fill out the Total Loss request form and click "Print/Submit"

| 🗟 Desk Review - 278851 🛛 🗙 😪  | New Total Loss X QCS Adjuster Portal - 2019-02-2 X Service - | - 278199 🗙 🔿 Desk Review - 278851 🗙 🖓 🐼 Desk Review - 278915-1 | ×   +                       | - a ×                     |
|-------------------------------|--------------------------------------------------------------|----------------------------------------------------------------|-----------------------------|---------------------------|
| ← → C 🔒 https://angle.abasmar | tcard.com/TotalLoss/TLCreate                                 |                                                                |                             | 🖈 🚺 🖸 🏭 🥪 :               |
| QCS Client Portal             | New Total Loss Valuation Request                             | enter claim                                                    | number to create draft      | Josiah Hind 🗗 🌣           |
| Photos Express <              |                                                              |                                                                |                             |                           |
| PreInspection Pro <           | 🖨 Claim Details                                              | A Vehicle                                                      | L Owner                     |                           |
| QCS Desk Review <             | Claim Number                                                 | VIN Q                                                          | Owner First Name or Company |                           |
| Total Loss 🗸                  | required                                                     | required - please enter complete VIN                           | required                    |                           |
| =) Dashboard                  | Policy Number                                                | Make                                                           | Owner Last Name             |                           |
| :≡ New Total Loss Valuation   |                                                              | required                                                       |                             |                           |
| Q, Search                     | Insurance Carrier North Star Mutual                          | Model                                                          | Owner Zip                   | Add Contact Details for   |
|                               | required                                                     | required                                                       | required                    | Owner                     |
| Property First Notice         | Assigned Adjuster                                            | Year Point Of Impact                                           |                             |                           |
| Smart Insurance Card          | Josiah Hind 👻                                                | Select Year   Unknown                                          | Owner Email                 |                           |
| Account <                     | Date of Loss<br>Feb 28, 2019                                 | 🗋 Heavy Equipment 👼 🔊                                          | Owner Phone                 |                           |
|                               | Remarks                                                      | 0 Attachments                                                  | Owner Address               |                           |
|                               |                                                              | (none)                                                         | Owner City S                | wner State                |
|                               |                                                              | Enter Claim number<br>to attach files                          |                             | Delete Draft Print/Submit |

### After submission, the Total Loss details page will appear

| ← → C  https://angle.abasemartcard.com/Totall.oss/TLDetails?ClaimId=QJoxtMFSUuh6pIMZA8MeMC36r2u9jtGpXs74/343pj1U= |                           |                      |                 |                      |                            | ☆ 🚺 🖬 👯 🛛 🎯 🗄                    |
|----------------------------------------------------------------------------------------------------|---------------------------|----------------------|-----------------|----------------------|----------------------------|----------------------------------|
| QCS Client Portal                                                                                                 | Total Loss validationtest | In Review            |                 |                      |                            | Josiah Hind<br>North Star Mutual |
| Photos Express <                                                                                                  |                           |                      |                 |                      |                            |                                  |
| PreInspection Pro <                                                                                               | Claim Details             |                      | 🛱 Vehicle       |                      | Results                    |                                  |
| QCS Desk Review                                                                                                   | STATUS                    | In Review            | VEHICLE         | 1999 Honda Accord LX | ESTIMATE AMOUNT            | pending                          |
| •                                                                                                    | CLAIM NUMBER              | validationtest       | VIN             | JHMCG5646XC          | ACTUAL CASH VALUE (ACV)    | pending                          |
| Total Loss 🗸 🗸                                                                                                    | POLICY NUMBER             |                      | POINT OF IMPACT |                      |                            |                                  |
| =] Dashboard                                                                                                    | INSURANCE CARRIER         | North Star Mutual    | HEAVY EQUIPMENT | No                   | Attachments                |                                  |
| ∷ New Total Loss Valuation                                                                                        | SOURCE                    | Standalone Valuation |                 |                      | 494 Olisband April 07, 200 | 0.0.00 DM                        |
| Q Search                                                                                                    | DATE OF LOSS              | 2.08.2019            | L Owner         |                      | Attachment                 | 2/08/2019                        |
| Property First Notice                                                                                             |                           | 2.00.2010            | OWNER NAME      | John Doe             |                            |                                  |
| Smart Insurance Card                                                                                              | DATE ENTERED              | 2.08.2019            | ZIP             | 57104                |                            |                                  |
| •                                                                                                    | DATE RECEIVED             | 2.08.2019            |                 |                      |                            |                                  |
| Account <                                                                                                    | LAST UPDATED              | 2.08.2019            |                 |                      |                            |                                  |
|                                                                                                    | REMARKS                   |                      |                 |                      |                            |                                  |
|                                                                                                    |                           |                      |                 |                      |                            |                                  |
|                                                                                                    |                           |                      |                 |                      |                            |                                  |

All Total Loss Requests, whether stand-alone requests or requests from Desk Review or another source, are listed on the Total Loss dashboard. The request source is noted along side the Total Loss status.

| Jos Client Portal Total Loss Dashboard Jos North Sta                                                            | ah Hind 👝 🐣  |
|----------------------------------------------------------------------------------------------------|--------------|
|                                                                                                    | r Mutual 🏓 🗣 |
| Photos Express < All Claims - 1 New Review Completed - 1 New                                                    | C            |
| PreInspection Pro                                                                                               |              |
| QCS Desk Review < Show 10 - entries                                                                             | Search:      |
| Total Loss V Claim Number © Source © First Name © Last Name © Vehicle © Last Updated Vehicle © Status © Contact | Options      |
| Dashboard      Dashboard      In Review     Contact                                                             | Actions      |
| E New Total Loss Valuation                                                                                      |              |
| Q Search 2/22/2019 2:17 PM Draft Contact                                                                        | Actions      |
| Property First Notice Contact                                                                                   | Actions      |
| Smart Insurance Card                                                                                            | Actions      |
| E test77777777 PhotosExpress 2019 12:33 PM In Review Contact                                                    | Actions      |
| Account C EST2-5-19501 PhotosExpress LINDA WHELAN Attima 2/20/2019 4:43 PM In Review Contact                    | Actions      |
| TOTALLOSSTEST22019 DeskReview TEST TEST TEST 2/20/2019 12:52 PM In Review Contact                               | Actions      |
| TLTEST standalone 2/14/2019 1:00 PM Draft Contact                                                               | Actions      |
| TEST242019 PhotosExpress Frank Fuhrmann Explorer 2/13/2019 11:39 PM In Review Contact                           | Actions      |
| Something 2/13/2019 11:22 PM In Review Contact                                                                  | Actions      |
| Showing 1 to 10 of 16 entries                                                                                   | 1 2 >        |